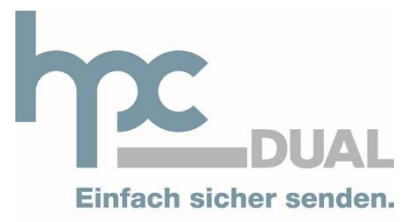

www.hpcdual.at

## Anleitung zur Installation des A-Trust Zertifikates im Mozilla Firefox auf Windows

| Datei |
|-------|
|-------|

## **1** Dokumenteninformation

### 1.1 Zweck und Gültigkeit

Der Zweck des vorliegenden Konzeptes ist eine allgemeine Beschreibung der dualen Zustellung.

Zum Unterschied zu einer technischen Detailbeschreibung ist der Inhalt dieses Dokumentes eine Abstraktionsebene höher angesiedelt. Es bietet einen Überblick über die geforderten Leistungen und die Rahmenbedingungen.

### 1.2 Autorenschaft und Verteilerliste

| Name         | Organisation | Kontakt         | Tätigkeit   |
|--------------|--------------|-----------------|-------------|
| Philip Peter | hpc DUAL     | info@hpcdual.at | Vorbereiten |

### 1.3 Dokumentenhistorie

| Version | Status    | Datum      | Änderungsgrund In diesem Dokument |            |
|---------|-----------|------------|-----------------------------------|------------|
| 1.0     | in Arbeit | 24.08.2015 | hpc DUAL                          | Erstellung |
|         |           |            |                                   |            |
|         |           |            |                                   |            |
|         |           |            |                                   |            |

### 1.4 Copyright

Die vorliegenden elektronischen Unterlagen und Dateien wurden von hpc DUAL entwickelt und sind frei von Urheberrechten Dritter. Ohne schriftliche Genehmigung der Autoren dürfen weder die Unterlagen selbst noch einzelne Informationen daraus reproduziert oder an Dritte weitergegeben werden. Alle Informationen (Daten) auf den folgenden Seiten stellen Geschäftsgeheimnisse und/oder Informationen kommerzieller oder technischer und vertraulicher oder privilegierter Art dar. Sie werden von obig genannten Firmen zur Verfügung gestellt, darauf vertrauend, dass sie ohne deren ausdrückliche Zustimmung nicht für andere als für Prüfzwecke verwendet oder offen gelegt werden.

# 2 Inhaltsverzeichnis

| 1   | Dokumenteninformation                               | 2  |
|-----|-----------------------------------------------------|----|
| 1.1 | Zweck und Gültigkeit                                | .2 |
| 1.2 | Autorenschaft und Verteilerliste                    | .2 |
| 1.3 | Dokumentenhistorie                                  | .2 |
| 1.4 | Copyright                                           | .2 |
| 2   | Inhaltsverzeichnis                                  | 3  |
| 3   | Typische Fehlermeldung                              | 4  |
| 3.1 | Typische Fehlermeldung bei Fehlen des Zertifikates: | .4 |
| 4   | Lösung                                              | 5  |
| 5   | Supportinformation                                  | 8  |

# **3 Typische Fehlermeldung**

### 3.1 Typische Fehlermeldung bei Fehlen des Zertifikates:

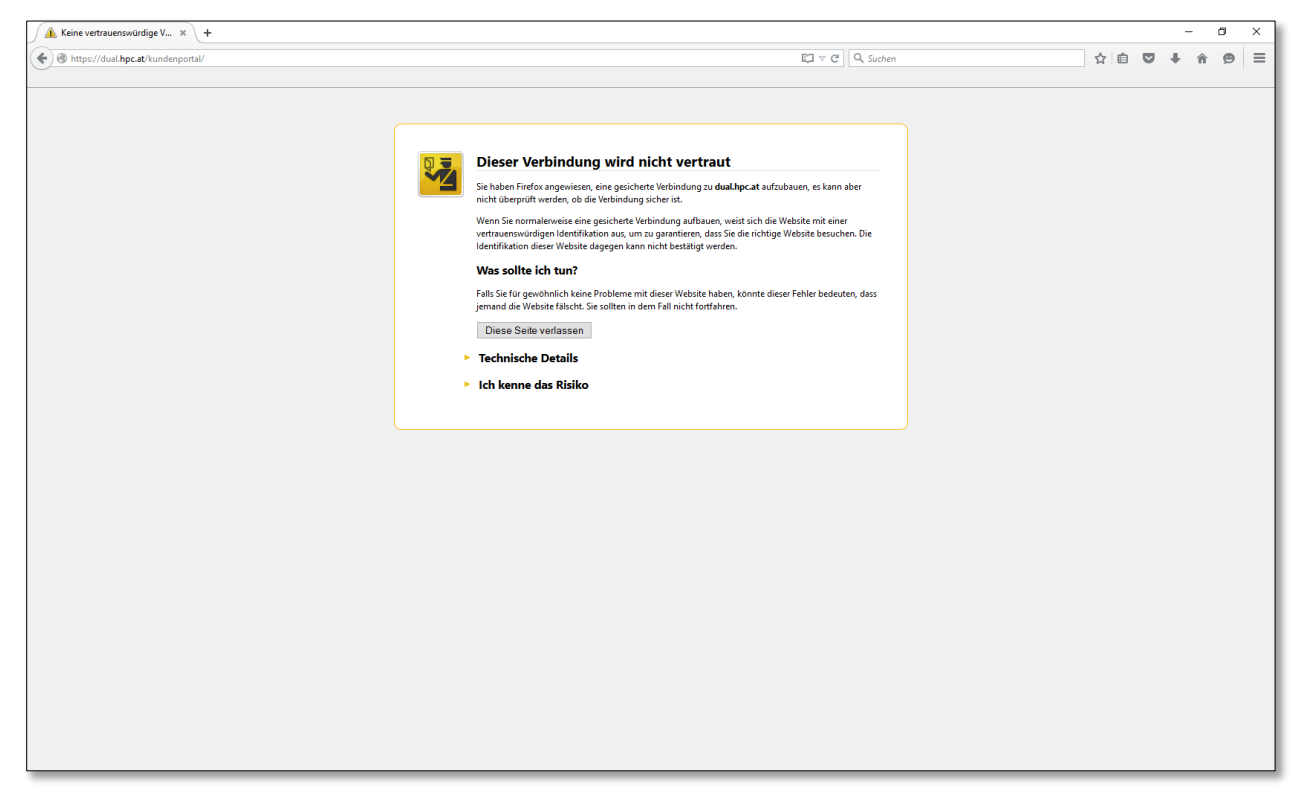

### **ABBILDUNG 1**

4/8

## 4 Lösung

1. Öffnen Sie den Mozilla Firefox

2.Gehen Sie auf die Seite https://www.a-trust.at/Support/Stammzertifikate.aspx

3.Klicken Sie auf A-Trust-Root-0 A-Trust-Root-05 (siehe Abbildung 2)

| ://www.a-trust.at/Support/Stammzertifikate.aspx              |                                                                                                    | EI V C Suchen                                                                                 | ☆自  | • | ŵ | ¢ |
|--------------------------------------------------------------|----------------------------------------------------------------------------------------------------|-----------------------------------------------------------------------------------------------|-----|---|---|---|
|                                                              |                                                                                                    |                                                                                               | A D |   |   |   |
| <ul> <li>Mozilla Firefox</li> <li>Folgende A-Trus</li> </ul> | st Stammzertifikate sollten installiert sein.                                                                                                    | um die Verwendung Ihres                                                                       |     |   |   |   |
| A-Trust Produkt                                              | es zu gewährleisten:                                                                                                    | Sorionummor (HEV/DEC)                                                                         |     |   |   |   |
| A-Trust-Qual-01                                              | e619d25b 380b7b13 fda338e5cd82d8 a88e0515<br>ddd1370f d1d9eaa4 6412008f13e59e11 4bd724a<br>ee34d36b dd37e1d5 70719989 f88640d0 904671a6                                                                                                    | 00E243 / 57923<br>01c854 / 116820<br>144dd/ 1330653                                           |     |   |   |   |
| A-Trust-nQual-01                                             | 51a44c28 (313e3/9 cb5e7c0a 1e0e0dd2 843758ae<br>04c00318 ba0b54dd 76e1de14 3445210b dd32e299<br>1baab153 920dd205 18d1395e 825ba3/6 1cc2c458                                                                                                    | 00E242 / 57922<br>01c85e / 116830<br>144dc3 / 1330627                                         |     |   |   |   |
| A-Trust-Qual-02                                              | 679a481 fc705dde c419778d d2ebd875 f4c242c6<br>82096e6d 9b124832 1625323d 52858642 cb0b748e<br>cd787a3d 5cba8207 08284836 5e9acde9 683364d8                                                                                                    | 00E248 / 57928<br>01c857 / 116823<br>144de4 / 1330660                                         |     |   |   |   |
| A-Trust-nQual-03                                             | d3c063f2 19ed073e 34ad5d75 0b327629 ffd59af2<br>4caee38931 d19ae73b31 aa75ca33 d621290fa75e                                                                                                    | 016C1E/93214<br>14b4f9/1357049                                                                |     |   |   |   |
| A-Trust-Qual-03                                              | 42efdde6 bff35ed0 bae6acdd 204c50ae 86c4f4fa<br>51c01567 bcb22968 ef5a297b 7ea84e19 5594e0e8<br>60bbdd4c 61973fa5 c1bbf30e fdb08c6b 47f06b97                                                                                                    | 03E894 / 255636<br>041D14 / 269588<br>144df5 / 1330677                                        |     |   |   |   |
| A-Trust-Root-05                                              | 2e66c984 1181c08f b1dfabd4 ff8d5cc72b e08f02                                                                                                    | 0FCDB4/ 1035700                                                                               |     |   |   |   |
| usachten Sise bei der Insti                                  | smarror minner von Sucheinselshnweis und vergreichen Sie die angez-     sien dra hourd, wei zur Vergreichen Sie die angez-     sien dra hourd, wei zerfrau vereizertrösenzgestelle zu natallere     Sie sind in hourd, wei zerfrau versie zerfrau versie zerefrau versie zerfrau versie zerfrau versie zerefr | ngwen Luween net den nier angerunnten, um sicher zu<br>n, de sich we folgt destekt:<br>tamet. |     |   |   |   |
| Da die A-Trust Stammzert<br>downloaden.                      | flikate von der RTR signiert werden, können Sie sich auch dieses Zei                                                                                                    | tlfikat der Einfachheit halber von unserer Homepage                                           |     |   |   |   |
| Die hier aufgeführten Zerti                                  | Die hier aufgeführten Zertifikate stehen im .crt Format (DER encoded) zum Download bereit, wie sie zum Beispiel der Internet Explorer benötigt.                                                                                                    |                                                                                               |     |   |   |   |
| Damit die Zertifikatskette i<br>zusätzlich Zwischeninstar    | Damit die Zertifikatskeite in Browsern wie Netscape/Navigator, Mozilia oder anderen (Server/Anwendungen aufgelöst werden kann, müssen<br>zusätzlich Zwischeninstanzzertifikate installiert werden.                                                                                                    |                                                                                               |     |   |   |   |
| Hier finden Sie die Zwis                                     | cheninstanzzertifikate im .crt Format.                                                                                                    |                                                                                               |     |   |   |   |
| 🗃 Zwischeninstanzzertifi                                     | kateinstallieren                                                                                                    |                                                                                               |     |   |   |   |

#### **ABBILDUNG 2**

#### 4. Wählen Sie "Dieser CA vetrauen, um Websites zu identifizieren", "Dieser CA vertrauen, um E-Mail-Nutzer zu identifizieren" und "Dieser CA vetrauen, um Software-Entwickler zu identifizieren" aus. Klicken Sie auf "OK".

| iliette                                                                            | Einferenteren der Zmitfutzender                                                                                                    |                          |
|------------------------------------------------------------------------------------|----------------------------------------------------------------------------------------------------|--------------------------|
| n die Zwischeninstan:<br>ertifikate Installieren <sup>*</sup><br>• Mozilla Firefox | zertifkate zu importieren klicken sie die Datei A-Trust-Zwischen.p7b mit der rechten Maustaste an un<br>aus. Folgen Sie den Anweisungen, bis Sie am Ende der Installation angelangt sind. | d wählen Sie dann        |
| Folgende A-1<br>A-Trust Produ                                                      | rust Stammzertifikate sollten installiert sein, um die Verwende<br>uktes zu gewährleisten:                                                                                                |                          |
| Stammzertinka                                                                      | Herunterladen des Zertifikats                                                                                                    | X                        |
| A-Trust-Qual-01                                                                    | Sie wurden gebeten, einer neuen Zertifizierungsstelle (CA) zu vertrauen.                                                                                                    | 3                        |
| A-Trust-nQual-01                                                                   | Soll "A-Trust-Root-05" für die folgenden Zwecke vertraut werden?  Dieser CA vertrauen, um Websites zu identifizieren.  Dieser CA vertrauen, um Schleich vertrauk vertrauk                 | 7                        |
| A-Trust-Qual-02                                                                    | <ul> <li>Dieser CA vertrauen, um E-Mail-Nutzer zu identifizieren.</li> <li>Dieser CA vertrauen, um Software-Entwickler zu identifizieren.</li> </ul>                                      | 0                        |
| A-Trust-nQual-03                                                                   | Bevor Sie dieser CA für jeglichen Zweck vertrauen, sollten Sie das Zertifikat sowie seine Richtlinien<br>und Prozeduren (wenn vorhanden) überprüfen.                                      | }                        |
| A-Trust-Qual-03                                                                    | Ansicht CA-Zertifikat überprüfen OK Abbrechen                                                                                                    |                          |
| A-Trust-Root-05                                                                    | 20000384 11810081 0 10/8004 //80000720 008/02 0FCDB4/ 10                                                                                                    | 00100                    |
| Beachten Sie bei der<br>stellen, dass Sie die e                                    | Installation immer den Sicherheishinweis und vergleichen Sie die angezeigten Daten mit den hier ar<br>originalen A-Trust Zertifikate installieren!                                        | ngeführten, um sicher zu |

### **ABBILDUNG 3**

6/8

#### 5. Schließen Sie den Mozilla Firefox und öffnen Sie ihn erneut

6.Gehen Sie auf die Seite portal.hpcdual.at

| https://dual.hpsecurity_check × +              |                                                                 |              |       | -             | ٥       | ×  |
|------------------------------------------------|-----------------------------------------------------------------|--------------|-------|---------------|---------|----|
| https://dual.hpc.at/cas/login?service=https%3/ | \%2F%2Fdual.hpc.at%2Fkundenportal%2Fj_spring_cas_security_check | ∀ C Q Suchen | ☆ 自 ♥ | + ^           | 9       | =  |
| Einfach sicher senden.                         |                                                                 |              |       |               |         |    |
|                                                |                                                                 |              |       |               |         |    |
| Anmelden                                       |                                                                 |              |       |               |         |    |
| Benutzername                                   |                                                                 |              |       |               |         |    |
| Passwort                                       |                                                                 |              |       |               |         |    |
|                                                | •J Anmelden                                                     |              |       |               |         |    |
| © 2015 HPC Duale Zustellsysteme GmbH           |                                                                 |              |       | Kontakt Impre | essum A | GB |
|                                                |                                                                 |              |       |               |         |    |
|                                                |                                                                 |              |       |               |         |    |
|                                                |                                                                 |              |       |               |         |    |
|                                                |                                                                 |              |       |               |         |    |
|                                                |                                                                 |              |       |               |         |    |
|                                                |                                                                 |              |       |               |         |    |
|                                                |                                                                 |              |       |               |         |    |
|                                                |                                                                 |              |       |               |         |    |
|                                                |                                                                 |              |       |               |         |    |

#### **ABBILDUNG 4**

## **5** Supportinformation

### HPC Duale Zustellsysteme GmbH

Hasnerstraße 123 1160 Wien

#### Kontakt

| Name              | Funktion            | E-Mail-Adresse               |
|-------------------|---------------------|------------------------------|
| Alfredo Idarraga  | Produktion          | alfredo.idarraga@hpcdual.at  |
| Andreas Becher    | Betrieb             | andreas.becher@hpcdual.at    |
| Elisabeth Stephan | Support             | support@hpcdual.at           |
| Herbert Fresacher | System Engineer     | herbert.fresacher@hpcdual.at |
| Herbert Naderer   | Managing Director   | herbert.naderer@hpcdual.at   |
| Josef Schneider   | Managing Director   | josef.schneider@hpcdual.at   |
| Klaus Steininger  | Softwareentwicklung | klaus.steininger@hpcdual.at  |
| Wolfgang Kotlan   | Product Manager     | wolfgang.kotlan@hpcdual.at   |